# Installation

Electrical installation & network connection

AME 900 F

AIRMASTER

This manual features texts, illustrations, and drawings that may not be replicated or otherwise circulated, even as excerpts, without express permission from Airmaster A/S.

| Revision | Date       | Description   |
|----------|------------|---------------|
| 01       | 2024-12-19 | First edition |
|          |            |               |
|          |            |               |
|          |            |               |
|          |            |               |

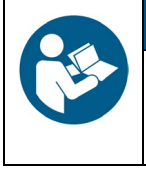

#### NOTICE

Read the manual thoroughly before installing the AME 900 F unit.

Please keep it for later use. Manuals must be given to the owner of the unit for safekeeping.

Fill out this form for future reference:

| Installation information |  |  |
|--------------------------|--|--|
| Туре                     |  |  |
| Delivery date            |  |  |
| Serial number            |  |  |
| Mounting location        |  |  |

## 1 Table of content

| 2 | Intro | oductio    | ٦                                       | . 6 |
|---|-------|------------|-----------------------------------------|-----|
|   | 2.1   | Target     | group                                   | . 6 |
|   | 2.2   | Warnir     | ng Symbols                              | . 6 |
|   | 2.3   | Liabilit   | у                                       | . 7 |
| 3 | Safe  | ety Insti  | ructions                                | . 8 |
|   | 3.1   | Respo      | nsibility                               | . 9 |
|   | 3.1.  | 1 I        | Personnel requirements                  | . 9 |
| 4 | Pro   | duct ide   | entification                            | 10  |
|   | 4.1   | Produc     | ct name and type                        | 10  |
|   | 4.2   | Specif     | ications                                | 10  |
|   | 4.2.  | 1 I        | Electric heating surfaces (option)      | 10  |
|   | 4.2.  | 2 (        | Condensate pump (option)                | 11  |
|   | 4.2.  | 3 3        | Smoke detector (option)                 | 11  |
|   | 4.2.  | 4 /        | Airling® Orbit control panel (option)   | 11  |
|   | 4.3   | Manuf      | acturer                                 | 11  |
| 5 | Elec  | ctrical ir | nstallation                             | 12  |
|   | 5.1   | Supply     | voltage                                 | 13  |
|   | 5.2   | Data c     | able                                    | 14  |
|   | 5.2.  | 1 I        | Preparing the cable for the terminals   | 14  |
|   | 5.2.  | 2 3        | Shield termination                      | 14  |
|   | 5.3   | Wiring     | diagram                                 | 15  |
|   | 5.4   | Extern     | al Start                                | 17  |
|   | 5.4.  | 1 I        | nstallation                             | 17  |
|   | 5.5   | Extern     | al Stop                                 | 17  |
|   | 5.5.  | 1 I        | nstallation                             | 17  |
|   | 5.6   | Boost.     |                                         | 17  |
|   | 5.6.  | 1 I        | nstallation                             | 18  |
|   | 5.7   | Analog     | 9 BMS                                   | 18  |
|   | 5.7.  | 1 I        | nstallation                             | 18  |
|   | 5.8   | Contro     | I panel (option)                        | 19  |
|   | 5.8.  | 1 I        | nstallation                             | 19  |
|   | 5.    | .8.1.1     | Control box                             | 19  |
|   | 5.    | .8.1.2     | Panel                                   | 20  |
| 6 | Airli | inq BMS    | S installation                          | 21  |
|   | 6.1   | DIP Sv     | vitch                                   | 22  |
|   | 6.2   | Jumpe      | ۲                                       | 22  |
|   | 6.3   | Junctio    | on Box                                  | 22  |
|   | 6.4   | Syster     | n programming                           | 23  |
|   | 6.4.  | .1 l       | Jnits ID1 to ID19                       | 24  |
|   | 6.4.  | 2 (        | Group control panels for groups 1 to 19 | 28  |

| 6.4.3         | Unit ID0                                         | 30   |
|---------------|--------------------------------------------------|------|
| 7 Network c   | onnections                                       | . 32 |
| 7.1 Ether     | net connection (for Airling <sup>®</sup> Online) | 32   |
| 7.1.1         | Test                                             | 32   |
| 7.1.2         | Cable recommendation                             | 32   |
| 7.1.3         | Identification                                   | 32   |
| 7.1.4         | Unit connections                                 | 32   |
| 7.1.4.1       | AQC-L box                                        | 32   |
| 7.1.4.2       | Airling BMS + Airling <sup>®</sup> Online        | . 33 |
| 7.2 MOD       | BUS® RTU RS485                                   | . 34 |
| 7.2.1         | Test                                             | . 34 |
| 7.2.2         | Addressing                                       | . 34 |
| 7.2.3         | Cable recommendation                             | . 34 |
| 7.2.4         | Unit connections                                 | . 35 |
| 7.3 BACr      | et™                                              | 36   |
| 7.3.1         | BACnet <sup>™</sup> /IP                          | . 36 |
| 7.3.1.1       | Test                                             | . 36 |
| 7.3.1.2       | Identification                                   | . 36 |
| 7.3.1.3       | Cable recommendation                             | . 36 |
| 7.3.1.4       | Unit connections                                 | . 36 |
| 7.3.2         | BACnet <sup>™</sup> MS/TP                        | . 37 |
| 7.3.2.1       | Test                                             | . 37 |
| 7.3.2.2       | Addressing                                       | 37   |
| 7.3.2.3       | Cable recommendation                             | 37   |
| 7.3.2.4       | Unit connections                                 | 38   |
| 8 Commissi    | oning                                            | . 39 |
| Appendix A    | Wiring diagrams for typical Airling BMS systems  | 40   |
| Individual ur | its, one system control panel                    | 40   |
| Combined s    | ystem                                            | . 41 |
| Appendix B    | Error descriptions                               | 42   |

# Figures

| Figure 1: AME 900 F unit                                             | . 10 |
|----------------------------------------------------------------------|------|
| Figure 2: Access to AQC-L control box                                | 12   |
| Figure 3: Shield termination                                         | 14   |
| Figure 4: Control box, standard configuration                        | 15   |
| Figure 5: Databus RS485 (J16) and signal sources (J17)               | 15   |
| Figure 6: BMS/Ethernet (J18), PC communication (J19), jumper setting | 15   |
| Figure 7: External Start                                             | 17   |
| Figure 8: External Stop                                              | 17   |
| Figure 9: Boost                                                      | 18   |
| Figure 10: Analog BMS                                                | 18   |
| Figure 11: Airling® Orbit panel                                      | 19   |
| Figure 12: Control panel installation, control box and panel         | 19   |
| Figure 13: Control panel installation, panel                         | 20   |

| Figure 14: Airling BMS installation overview                             |  |
|--------------------------------------------------------------------------|--|
| Figure 15: DIP Switch closed ("ON")                                      |  |
| Figure 16: DIP Switch open ("OFF")                                       |  |
| Figure 17: Jumper                                                        |  |
| Figure 18: Ethernet, RJ45                                                |  |
| Figure 19: MAC address                                                   |  |
| Figure 20: Ethernet, unit connections                                    |  |
| Figure 21: Airling BMS and Airling <sup>®</sup> Online, unit connections |  |
| Figure 22: MODBUS <sup>®</sup> , unit connections                        |  |
| Figure 23: BACnet <sup>™</sup> /IP                                       |  |
| Figure 24: Network module ID example                                     |  |
| Figure 25: BACnet <sup>™</sup> /IP, unit connections                     |  |
| Figure 26: BACnet <sup>™</sup> MS/TP                                     |  |
| Figure 27: BACnet <sup>™</sup> MS/TP, unit connections                   |  |
|                                                                          |  |

### Tables

| Table 1: Product name and type               |  |
|----------------------------------------------|--|
| Table 2: AME 900 F specifications            |  |
| Table 3: Control box, standard configuration |  |
| Table 4: Analog BMS information              |  |
| Table 5: Group 0 example                     |  |
| Table 6: Group 1 example                     |  |
| Table 7: System example                      |  |
| Table 8: Group control panel pairing table   |  |
| Table 9: MODBUS <sup>®</sup>                 |  |
| Table 10: DIP switch settings                |  |
| Table 11: MODBUS <sup>®</sup> adressing      |  |
| Table 12: BACnet <sup>™</sup>                |  |
| Table 13: BACnet <sup>™</sup> MS/TP          |  |
|                                              |  |

### 2 Introduction

This manual will give you instructions on how to install the AME 900 F unit correctly and safely.

Mounting and installing an AME 900 F is divided into two parts:

- 1. Electrical installation and network connection (this manual).
- 2. Mounting the unit. Please refer to the Mounting manual.

Both manuals are part of the delivery. The manuals can also be downloaded from our website, see section 4.3.

### 2.1 Target group

This manual is addressed to qualified personnel.

### 2.2 Warning Symbols

This manual may contain warning symbols. The colors and symbols adhere to the ISO 3864 and ISO 7010 standards. The visual depiction may vary depending on the type of media.

The symbols are described below:

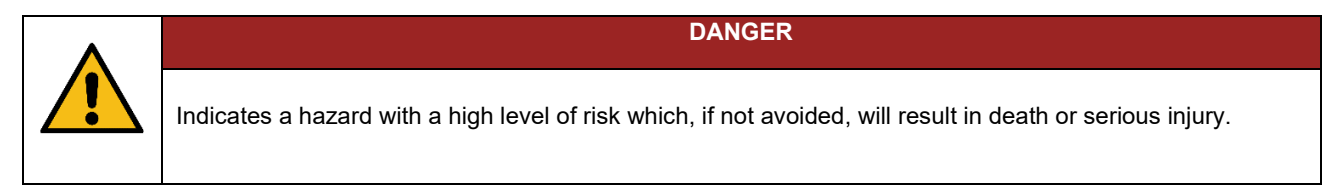

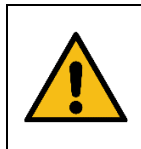

Indicates a hazard with a medium level of risk which, if not avoided, could result in death or serious injury.

WARNING

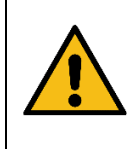

CAUTION

Indicates a hazard with a low level of risk which, if not avoided, could result in minor or moderate injury.

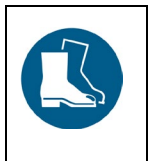

#### CAUTION

Wear safety footwear as personal protection equipment.

Continued on the next page

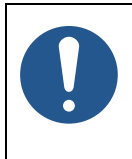

#### NOTICE

Failure to comply with the instructions can damage the device and its environment.

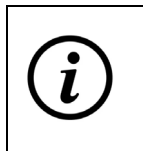

Information, tips, and recommendations.

### 2.3 Liability

The manufacturer cannot be held liable for damages due to usage violating this manual's instructions.

The manufacturer reserves the right to make changes without notice. All values stated are nominal values and may be affected by local conditions.

The warranty is voided should this manual not be followed.

### 3 Safety Instructions

Breaching the instructions marked with a warning symbol carries a risk of personal injury or material damage.

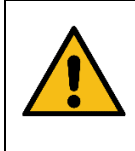

# The electrical installation of the AME 900 F may only be carried out by an authorized electrician or by Airmaster A/S.

WARNING

WARNING

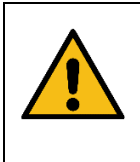

The power supply must be switched off for all connection or service work.

Make sure nobody turns the power on, use Lockout/Tagout procedure (LOTO).

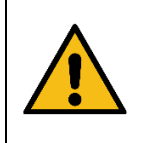

WARNING

Do not open the service door before disconnecting the unit's power supply.

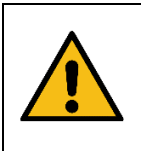

Do not start the unit before all service covers and grates on duct connections are fully installed.

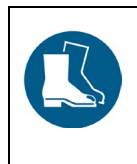

CAUTION

CAUTION

Wear safety shoes for personal protection.

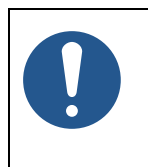

#### NOTICE

The unit must not operate without filters specified in the Operation & Maintenance manual.

### 3.1 Responsibility

| CAUTION                                                                                                    |
|----------------------------------------------------------------------------------------------------|
| <ul> <li>The installer is responsible for installing the unit following local legislation and regulations.</li> <li>The installer is responsible for making sure that all cables used for the installation are adjusted to the correct length/fit.</li> <li>Cables must be fixed to the cable tray to avoid loose cables in the unit.</li> </ul> |

#### 3.1.1 Personnel requirements

The mounting and installation of the unit must be done by qualified personnel. Laypersons should not attempt to install the AME 900 F unit.

### 4 Product identification

### 4.1 Product name and type

| Product name     | AME 900 F                   |  |
|------------------|-----------------------------|--|
| Unit item number | 9600900701                  |  |
| Туре             | Decentral air handling unit |  |
|                  |                             |  |
|                  | Figure 1: AME 900 F unit    |  |

Table 1: Product name and type

### 4.2 Specifications

| Supply voltage                                      | 220-240V/50Hz, ~1N+PE or 220-240V/50Hz, ~3N+PE*        |
|-----------------------------------------------------|--------------------------------------------------------|
| Maximum power                                       | 354 W                                                  |
| Maximum current                                     | 2.76 A                                                 |
| Power factor                                        | 0.56                                                   |
| Maximum fuse                                        | 16 A, 1 phase, type B <i>or</i> 16 A, 3 phase, type B* |
| Leakage current AC / DC                             | ≤6mA                                                   |
| Recommended residual current circuit breaker (RCCB) | Туре В                                                 |

Table 2: AME 900 F specifications

\* A 3-phase connection must be used if the electric preheating surface is chosen as an option.

Please refer to the AME 900 F datasheet for further information. The datasheet is available on our website.

The AME 900 F unit can be equipped with options, please see below.

#### 4.2.1 Electric heating surfaces (option)

The AME 900 F unit can be supplied with one or two built-in electric heating surfaces. Both the electric preheating surface and the electric comfort heating surface are optional; hence the unit might have neither, one, or two heating surfaces.

Note that electric heating surfaces consume more power. For further details please see the AME 900 F datasheet.

Each electric heating surface is protected against overheating by two safety thermostats. The safety thermostats will disconnect the heating surfaces in the event of overheating.

One safety thermostat is equipped with an automatic reset, the other is equipped with a manual reset. Please refer to the AME 900 F datasheet for further information.

#### 4.2.2 Condensate pump (option)

The AME 900 F unit can be supplied with a condensate pump. The pump will drain the condensate tray, thereby eliminating the need for manually emptying the tray.

#### 4.2.3 Smoke detector (option)

The AME 900 F unit can be supplied with a built-in smoke detector. The smoke detector is designed to detect smoke inside ventilation ducts by means of a measuring tube. If smoke is detected, the smoke detector will stop the unit and raise an alarm.

#### 4.2.4 Airling® Orbit control panel (option)

The Airling® Orbit control panel provides a range of options to control the ventilation. The panel has touch functions and is installed next to the unit. Please refer to section 5.8 for installation instructions.

#### 4.3 Manufacturer

Airmaster A/S Industrivej 59 9600 Aars Denmark

Phone: +45 98 62 48 22 E-mail: <u>info@airmaster.dk</u> Web site: <u>www.airmaster.dk</u>

### 5 Electrical installation

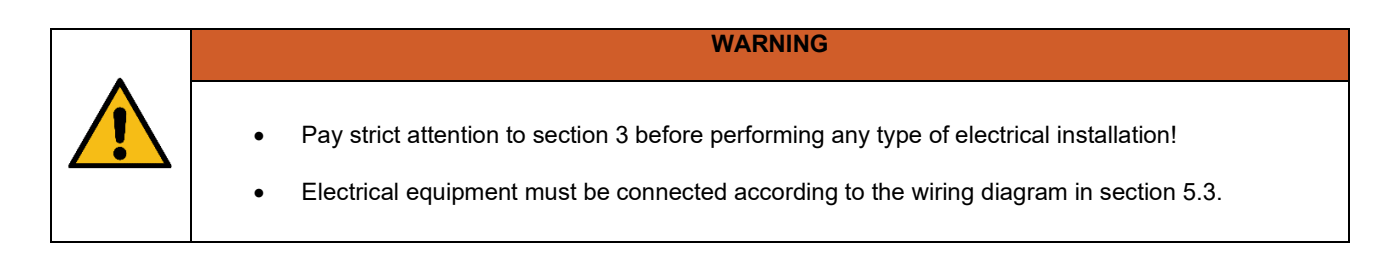

Electrical equipment is connected to the AME 900 F control box.

The control box is a black AQC-L box located inside the unit. You need to open the service door and remove a cover plate to access the control box. Please refer to the drawings below:

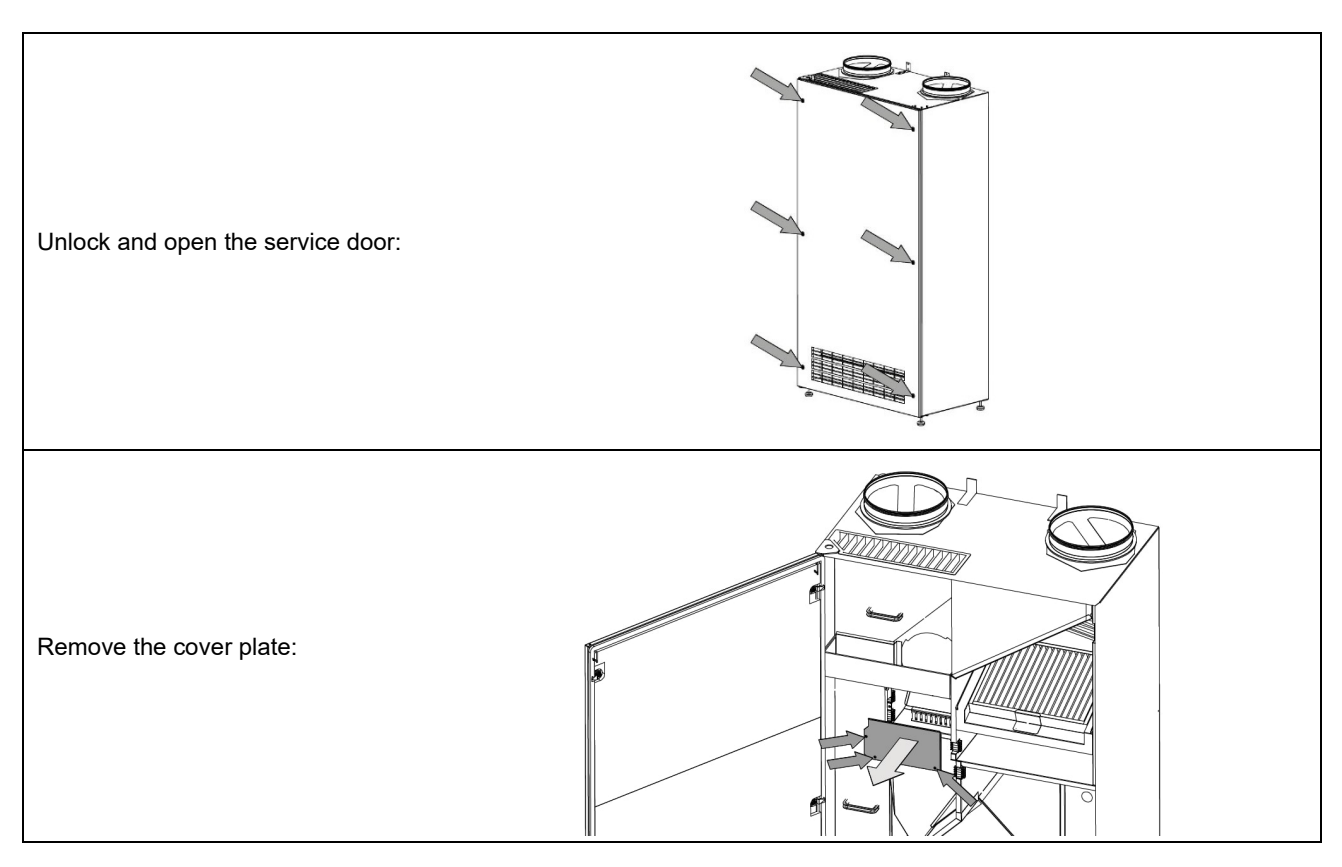

Figure 2: Access to AQC-L control box

The AQC-L control box contains a variator that protects against overvoltage. The control box has three analog inputs available:

- J17-5 (Al#1)
- J17-7 (Al#2)
- J17-11 (AI#3)

You can program the analog inputs as follows:

- External start. See section 5.4 for further information.
- External stop. See section 5.5 for further information.

- Boost. See section 5.6 for further information.
- Analog BMS. See section 5.7 for further information.

Further options available in the AQC-L control box:

• Control panel Airling® Orbit. See section 5.8 for further information.

Settings in the control system software must be performed using a PC running the 'Airling Service Tool' which can be downloaded from <u>www.airling.eu</u>.

### 5.1 Supply voltage

| CAUTION                                                                                                    |
|----------------------------------------------------------------------------------------------------|
| <ul> <li>Depending on the unit's power consumption and the existing electrical system it may be necessary to set up at least one new power circuit.</li> <li>A pre-fuse and safety switch disconnector must be fitted as part of the unit's permanent installation. The pre-fuse and safety switch is not part of Airmasters' delivery.</li> <li>The permitted leakage current per unit must be considered if more than one unit is installed.</li> <li>The supply cable must be dimensioned correctly. The conditions at the installation site must be taken into account.</li> <li>The control panel must be fitted before the supply voltage is connected.</li> </ul> |

### 5.2 Data cable

The connection cable for the control panel is a shielded twisted pair (STP) 2x2x0.6 data cable. Larger STP data cables can also be used. Sensors can also be connected with a non-twisted pair but shielded data cable.

#### 5.2.1 Preparing the cable for the terminals

- Strip the insulation from the sheathing and shielding as close to the connection terminations as possible for reasons of EMC noise.
- Make sure you do not damage or break the leads when stripping the insulation.
- Maintain the twisted pairing of the leads right up to the terminals.
- Terminate the shield, see section 5.2.2 below.

#### 5.2.2 Shield termination

To terminate the shield, follow the instructions below:

• Connect drain wire to ground (GND), and cut away the shielding foil.

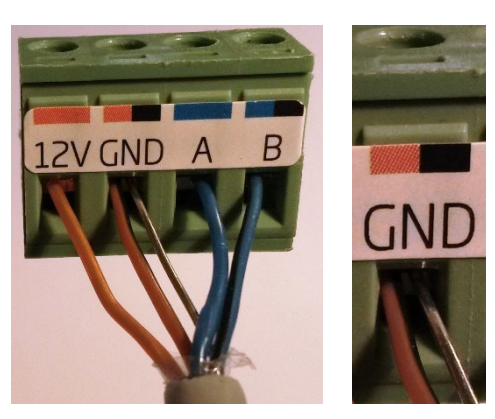

Figure 3: Shield termination

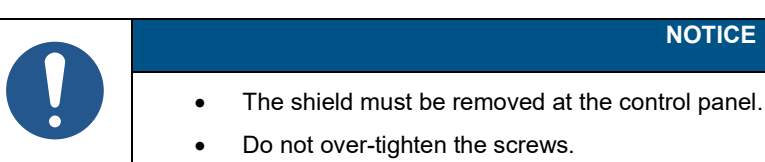

### 5.3 Wiring diagram

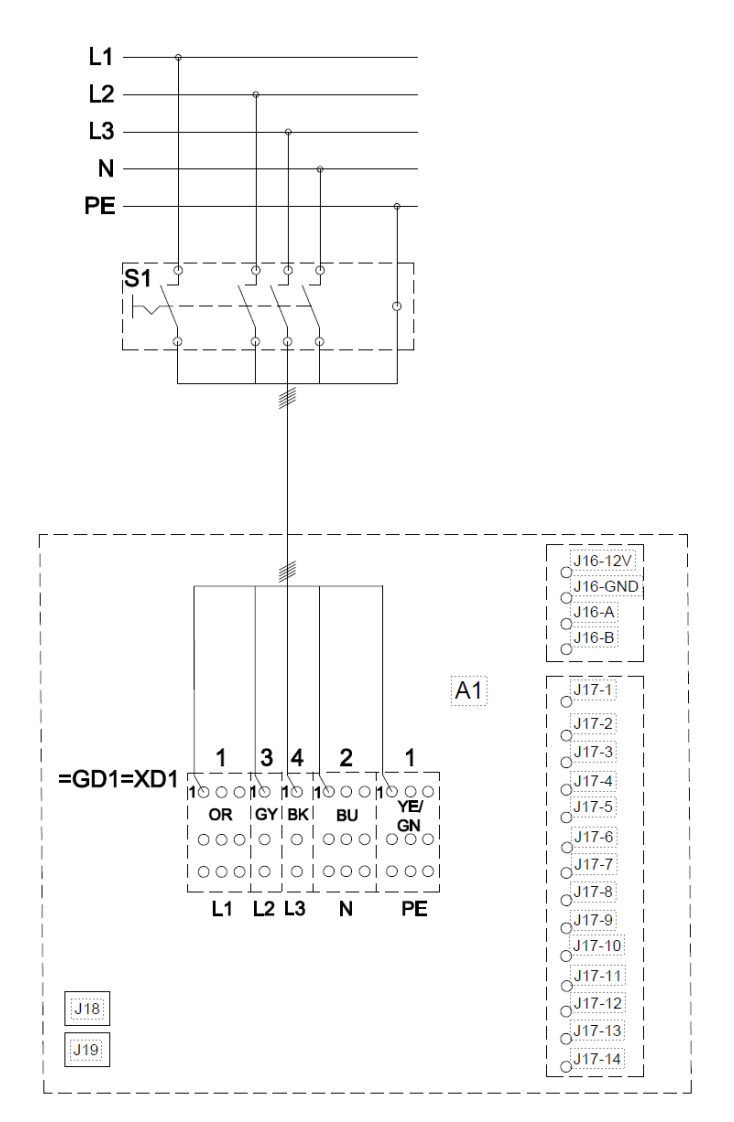

Figure 4: Control box, standard configuration

See Table 3 on the next page for a description.

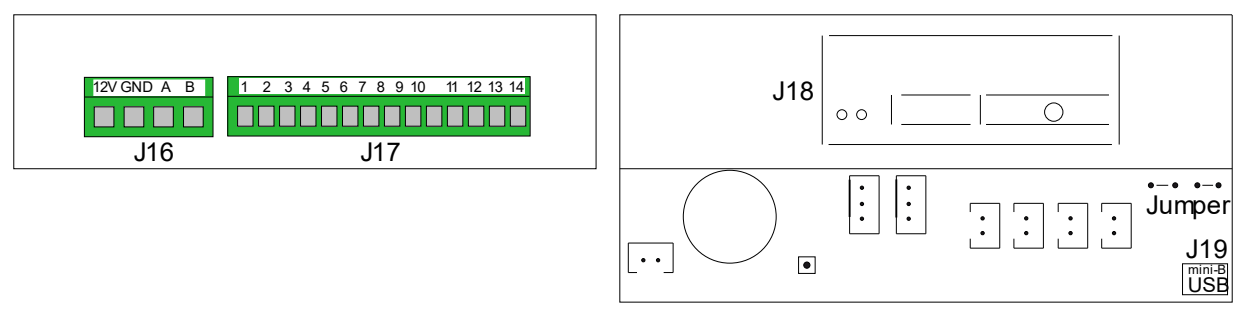

Figure 5: Databus RS485 (J16) and signal sources (J17)

Figure 6: BMS/Ethernet (J18), PC communication (J19), jumper setting

| A1                  | Air handling unit                                                                              |  |  |
|---------------------|------------------------------------------------------------------------------------------------|--|--|
| =GD1=XD1            | Terminal clamps, power supply                                                                  |  |  |
| S1                  | Supply separator (not supplied by Airmaster)                                                   |  |  |
|                     |                                                                                                |  |  |
| J16                 | Plug, control panel                                                                            |  |  |
| J16-12V             | 12 VDC output                                                                                  |  |  |
| J16-GND             | GND                                                                                            |  |  |
| J16-A               | + RS485 (A)                                                                                    |  |  |
| J16-B               | - RS485 (B)                                                                                    |  |  |
| J17                 | Plug, I/O                                                                                      |  |  |
| J17-1               | 13.5 VDC output                                                                                |  |  |
| J17-2               | -                                                                                              |  |  |
| J17-3               | GND                                                                                            |  |  |
| J17-4               | 13.5 VDC output                                                                                |  |  |
| J17-5 A <i>l#1</i>  | Boost or External Stop or analog BMS Start (input 0-10VDC or 13,5VDC)                          |  |  |
| J17-6               | GND                                                                                            |  |  |
| J17-7 A <i>l</i> #2 | Boost or External Stop or analog BMS Flow or analog BMS Temperature (input 0-10VDC or 13,5VDC) |  |  |
| J17-8               | GND                                                                                            |  |  |
| J17-9               | AO 2 (optional heating surfaces)                                                               |  |  |
| J17-10              | GND (optional heating surfaces)                                                                |  |  |
| J17-11 Al#3         | Boost or External Start or External Stop or analog BMS Start (input 0-10VDC or 13,5VDC)        |  |  |
| J17-12              | GND (optional heating surfaces)                                                                |  |  |
| J17-13              | -                                                                                              |  |  |
| J17-14              | AO 4 (optional heating surfaces)                                                               |  |  |
| J18                 | Plug, BMS: MODBUS <sup>®</sup> , BACnet <sup>™</sup> , Ethernet                                |  |  |
| J19                 | Plug, Mini-B USB (PC connection)                                                               |  |  |
|                     |                                                                                                |  |  |
| ВК                  | Black                                                                                          |  |  |
| BN                  | Brown                                                                                          |  |  |
| BU                  | Blue                                                                                           |  |  |
| GN                  | Green                                                                                          |  |  |
| OR                  | Orange                                                                                         |  |  |
| YE                  | Yellow                                                                                         |  |  |
| L1                  | Phase                                                                                          |  |  |
| L2                  | Phase                                                                                          |  |  |
| L3                  | Phase                                                                                          |  |  |
| Ν                   | Neutral                                                                                        |  |  |
| PE                  | Protective Earth                                                                               |  |  |

Table 3: Control box, standard configuration

### 5.4 External Start

The AME 900 F unit can be started by an external contact e.g. a circuit breaker or a hygrostat. The unit is supplied with a low-voltage signal from the control box via the external contact. If the contact closes the AME 900 F unit will start. If the signal is disrupted, the unit will stop.

#### 5.4.1 Installation

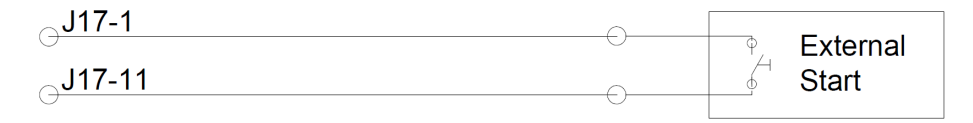

Figure 7: External Start

Connect the 13.5 VDC signal from terminal J17-1 to terminal J17-11 via the external start contact.

### 5.5 External Stop

The "External Stop" function can shut down the AME 900 F unit independently of other start signals, e.g. in case of an emergency. The signal must go through a potential-free NO relay (normally open), e.g. a smoke detector.

The unit is supplied with a low-voltage signal from the control box via the NO relay. To keep the unit in operation the low voltage signal must continue, i.e., the relay must stay closed. If the signal is disrupted, i.e., the relay opens, the AME 900 F unit will stop immediately regardless of operating status.

The AME 900 F is started by the programmed start signals.

#### 5.5.1 Installation

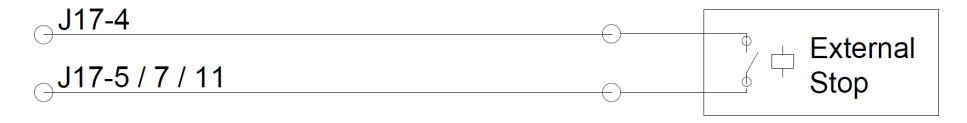

Figure 8: External Stop

Connect the 13.5 VDC signal from terminal J17-4 to terminal J17-5 (AI#1), J17-7 (AI#2), or J17-11 (AI#3) via the external stop NO relay.

Input Al#1, Al#2, or Al#3 must be set to "External Stop" using a PC running the 'Airling Service Tool'.

### 5.6 Boost

You can adjust the AME 900 F airflow temporarily by means of the Boost functionality. This can be done via a NO contact (normally open).

When activating the contact, i.e. closing it, the unit stops normal operation and activates the boost function. If the signal is disrupted the unit will return to the previous operating mode. In case the AME 900 F unit is stopped the unit will start when the contact is activated.

The function is programmed with fixed control voltages for both the inlet and the exhaust fan and, if relevant, after run time. It is possible to adjust the control voltages for the fans independently if unbalanced ventilation is required.

#### 5.6.1 Installation

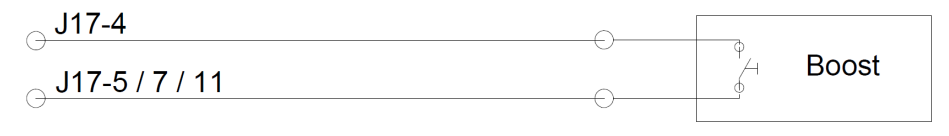

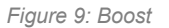

Connect the 13.5 VDC signal from terminal J17-1 to terminal J17-5 (AI#1), J17-7 (AI#2), or J17-11 (AI#3) via the external NO contact.

Input Al#1, Al#2, or Al#3 must be set to "Boost" using a PC running the 'Airling Service Tool'. The control voltages and, if relevant, after run time for the function must be programmed.

### 5.7 Analog BMS

The AME 900 F unit can be connected to an analog Building Management System (A-BMS). The unit will then start and stop according to the A-BMS system's programming.

If you only wish to start or stop the unit using A-BMS this is also possible. By doing this, the unit will operate according to the airflow and inlet temperature set on the control panel or parameters set by e.g. a CO<sub>2</sub> sensor.

#### 5.7.1 Installation

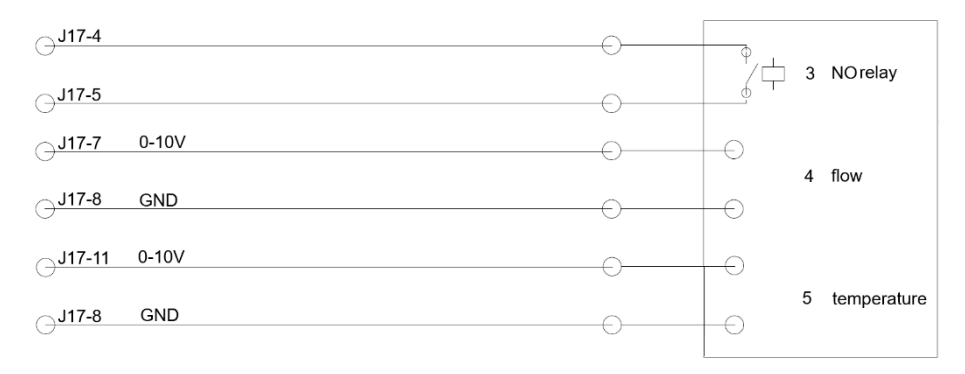

Figure 10: Analog BMS

| 3 | NO relay (normally open) | This starts and stops the AME 900 F | <sup>-</sup> unit according to the BMS system. |
|---|--------------------------|-------------------------------------|------------------------------------------------|
|---|--------------------------|-------------------------------------|------------------------------------------------|

4 Airflow control. Potential-free 0-10 volt signal. Controlled by the A-BMS.

5 Inlet air temperature control. Potential-free 0-10 volt signal. Controlled by the A-BMS.

Table 4: Analog BMS information

The A-BMS system passes the 13.5 VDC output signal from terminal J17-4 on terminal J17-5 (Al#1) via a NO relay. The airflow is controlled by a potential-free 0-10 volt signal on terminal J17-7 (Al#2) and GND on terminal J17-8. The inlet air temperature is controlled by a potential-free 0-10 volt signal on terminal J17-11 (Al#3) and GND on terminal J17-8. If you only wish to use the A-BMS to start/stop the unit you only need to connect the start signal (3).

Input Al#1 must be set to "A-BMS Start", input Al#2 to "A-BMS Flow" and input Al#3 to "A-BMS Temp" using a PC running the 'Airling Service Tool'.

### 5.8 Control panel (option)

The Airling® Orbit control panel is an option and might not be part of the delivery.

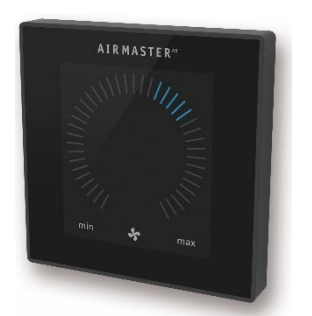

Figure 11: Airling® Orbit panel

Mount the control panel at a suitable height on the wall, usually in the same room as the AME 900 F unit. It may, however, be placed in an adjacent room.

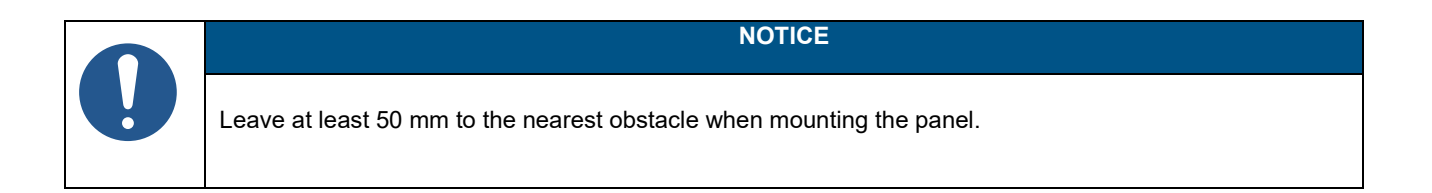

#### 5.8.1 Installation

#### 5.8.1.1 Control box

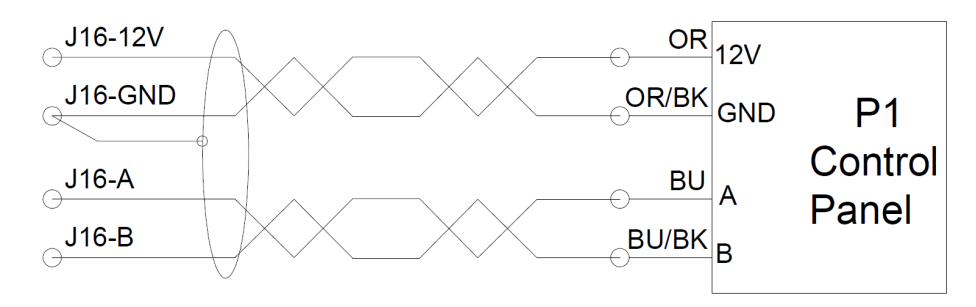

Figure 12: Control panel installation, control box and panel

#### 5.8.1.2 Panel

Leads for A/B and 12 V/GND must be twisted pair.

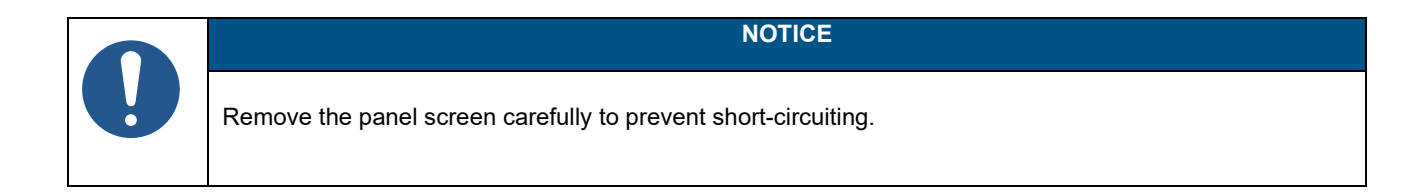

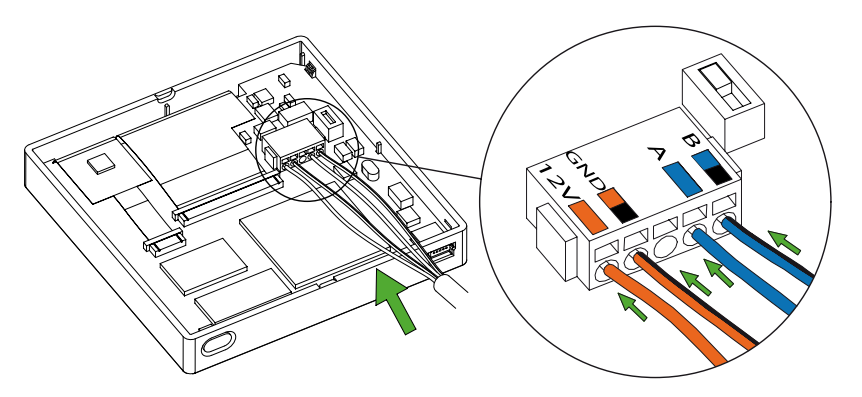

Figure 13: Control panel installation, panel

### 6 Airling BMS installation

Please note that this section is a generic description of Airling BMS.

Airling BMS can control up to 20 Airmaster units and 20 Airmaster cooling modules including up to 19 group control panels from one single Airling® Orbit system control panel.

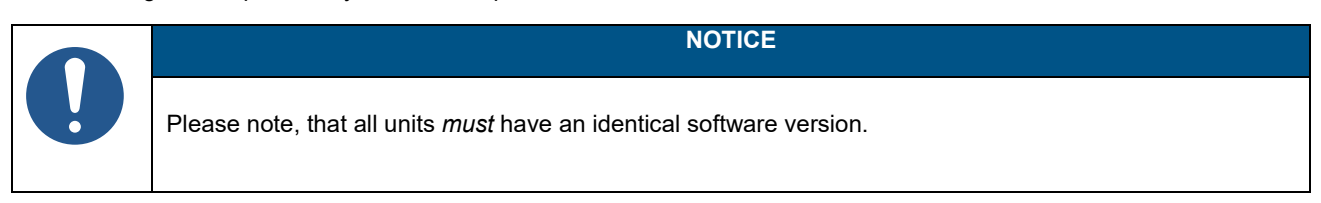

Figure 14 displays a generic overview of an Airling BMS installation.

The control panel is connected to a unit via a data cable (see section 5.2 on page 14). The units are connected by a shielded twisted pair data cable (STP 2x0.6). Note that the shield on each cable must only be connected at one end! The maximum system cable length is 1000 m. Wiring must be connected according to BMS standards.

Please contact Airmaster beforehand if more than 100 m of data cable is needed to install a control panel.

The first and last unit must be terminated in a DIP Switch or a Jumper. None of the other units may be terminated. The control panel can be connected as the first or last unit in the chain.

The DIP switch is located on the Airling® Orbit control panel, see section 6.1 for further information. The Jumper is located on the AQC-L control box, see section 6.2 for further information.

The system is programmed using a PC running the 'Airling Service Tool'.

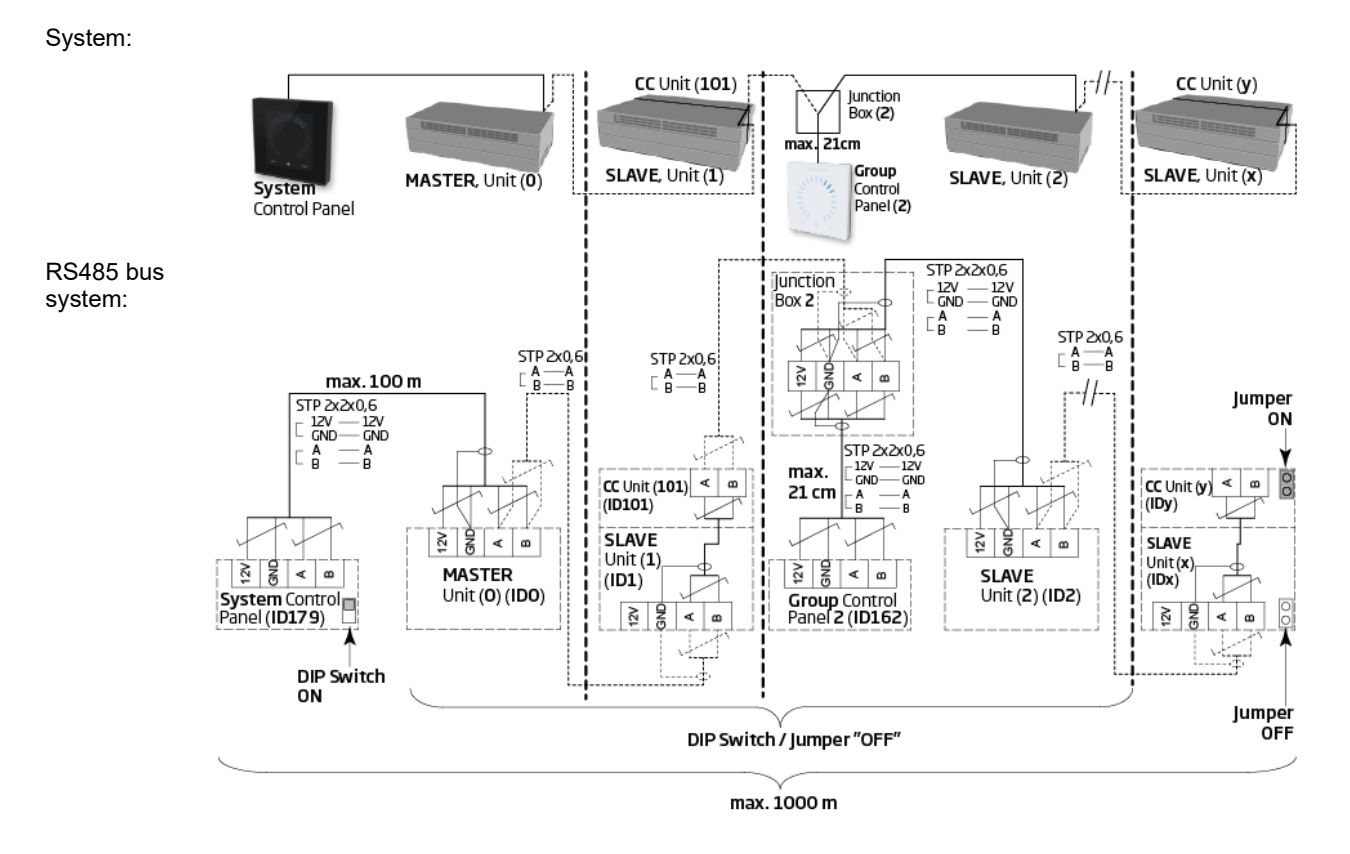

Figure 14: Airling BMS installation overview

Appendix A shows more examples of typical Airling BMS systems.

### 6.1 DIP Switch

The DIP Switch is located in the Orbit control panel, see Figure 13 on page 20 for reference. As default, the DIP switch is "ON".

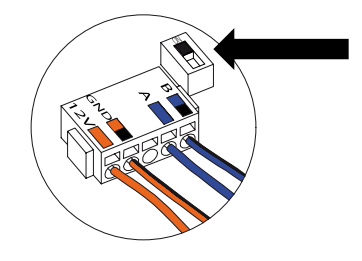

Figure 15: DIP Switch closed ("ON")

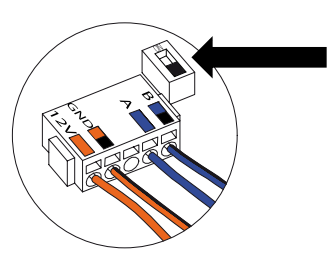

Figure 16: DIP Switch open ("OFF")

### 6.2 Jumper

A jumper in the control box is default open ("OFF").

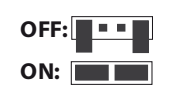

Figure 17: Jumper

Please see Figure 6 on page 15 for reference.

### 6.3 Junction Box

The junction box must be installed near the control panel. Cables over 21 cm are not permitted and may lead to communication errors.

### 6.4 System programming

Units in an Airling BMS system must be grouped. Each group has its own Group ID.

The first group is G0, then G1, G2,...G19. You can have a maximum of 20 groups [0-19] in the system, however, this would mean that each group consists of one unit only as the maximum number of units in one system is 20.

Each group must have a 'Group Master', this unit determines the group's operation. In the first group, G0, the group master is referred to as ID0. This unit is the overall master of the entire system. There can only be one unit with ID0 in the system.

Adding another group to the system means that one of the units in this group must be 'Group Master'. The group master can be any of the units in the group.

All units must be programmed with their group identity (Group ID) as well as their own identity (Communication ID). This also applies to group control panels.

#### Example:

There are two units installed in a room. One of these units is the master; this unit is ID0. The other unit is ID1. They are both in the same group, i.e. group number 0. The system would look like this:

| Group ID Communication ID |     |        |
|---------------------------|-----|--------|
| G0                        | ID0 | Master |
| G0                        | ID1 | Slave  |

Table 5: Group 0 example

Adding another group and more units:

| Group ID | Communication ID |              |
|----------|------------------|--------------|
| G1       | ID2              | Group Master |
| G1       | ID3              | Slave        |
| G1       | ID4              | Slave        |
| G1       | ID5              | Slave        |

Table 6: Group 1 example

#### The system now consists of two groups and six units in total:

| Group ID Communication ID |     |              |
|---------------------------|-----|--------------|
| G0                        | ID0 | Master       |
| G0                        | ID1 | Slave        |
| G1                        | ID2 | Group Master |
| G1                        | ID3 | Slave        |
| G1                        | ID4 | Slave        |
| G1                        | ID5 | Slave        |

Table 7: System example

The system control panel must always be an Airling® Orbit panel. This panel is always connected to the Master (ID0). *Airling*® *Orbit panels are pre-programmed to ID179 as their Communication ID. This setting must not be changed.* 

Group control panels (Airling Viva panels) must follow the pairing table below:

| Group ID | Communication ID |
|----------|------------------|
| G0       | ID160            |
| G1       | ID161            |
| G2       | ID162            |
|          |                  |
| G17      | ID177            |
| G18      | ID178            |

Table 8: Group control panel pairing table

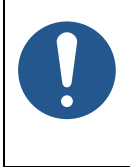

NOTICE

All programming is done via the 'Airling Service Tool' program directly on the units AQC-L control box or the units control panel.

Unit programming must be done in a specific order:

- 1. Units ID1 to ID19, including any group control panels. See section 6.4.1 and 6.4.2.
- 2. Unit ID0. See section 6.4.3

We highly recommend that you create a system overview (see example in Table 7) before you do any programming. Decide which unit is the overall master, which units are group masters, and where any group control panel is connected. This will help you program the system correctly.

The system can be put into operation once all programming has been completed.

#### 6.4.1 Units ID1 to ID19

Each unit is first provided with a Group ID, then their Communication ID. Once done, the unit is restarted and you continue with the next unit.

Start with unit ID1 and work your way through the system systematically.

- 1. Switch off the power supply.
- 2. Open the unit and connect a USB cable to the mini-B USB port on the control box.
- 3. Switch the power on and wait for 30 seconds.
- 4. Connect a PC via the USB cable. Start the 'Airling Service Tool'.

#### 5. Click on "Connect".

| Airling Service Tool - 3.0     File Device Tools     Tools     Connect                                                                                                    | Disconnect                                        | 🐥 Download Log Data | - • × |
|----------------------------------------------------------------------------------------------------|---------------------------------------------------|---------------------|-------|
| File       Device       Tools         Settings       Documentation         Settings:       Updated:       -         Updated:       -       Refresh         Image: Operation       Image: Operation       Image: Operation         Image: Operation       Image: Operation       Image: Operation <th>Disconnect Details: Name: Value: ID: Description:</th> <th>Download Log Data</th> <th></th> | Disconnect Details: Name: Value: ID: Description: | Download Log Data   |       |
|                                                                                                    |                                                   |                     |       |
| [-]                                                                                                    |                                                   |                     | .:j   |

The "Please select your device" window opens.

#### 6. Select "Direct Mode" and click "OK".

| USB: Airling Co                                                                    | ontrol Unit L                          |                                          |    |  |
|------------------------------------------------------------------------------------|----------------------------------------|------------------------------------------|----|--|
|                                                                                    | _                                      |                                          |    |  |
| Direct Mode                                                                        |                                        |                                          |    |  |
| Direct Mode<br>Address Mo                                                          | de                                     | Device Address:                          | 0: |  |
| Direct Mode<br>Address Mo<br>Device Info:                                          | de                                     | Device Address:                          | 0: |  |
| Direct Mode<br>Address Mo<br>Device Info:<br>Connection:                           | de<br>USB: Airling C                   | Device Address:                          | 0: |  |
| Direct Mode<br>Address Mo<br>Device Info:<br>Connection:<br>Mode:                  | de<br>USB: Airling C<br>In Application | Device Address:<br>ontrol Unit L<br>Mode | 0: |  |
| Direct Mode<br>Address Mo<br>Device Info: -<br>Connection:<br>Mode:<br>HW Version: | de<br>USB: Airling C<br>In Application | Device Address:<br>ontrol Unit L<br>Mode | 0: |  |

The program is now connected to the unit's control box. The "Please select your device" window closes.

7. Select "BMS" / "Airlinq" / "Group ID = 0" in the tree structure and press "Enter" on your PC.

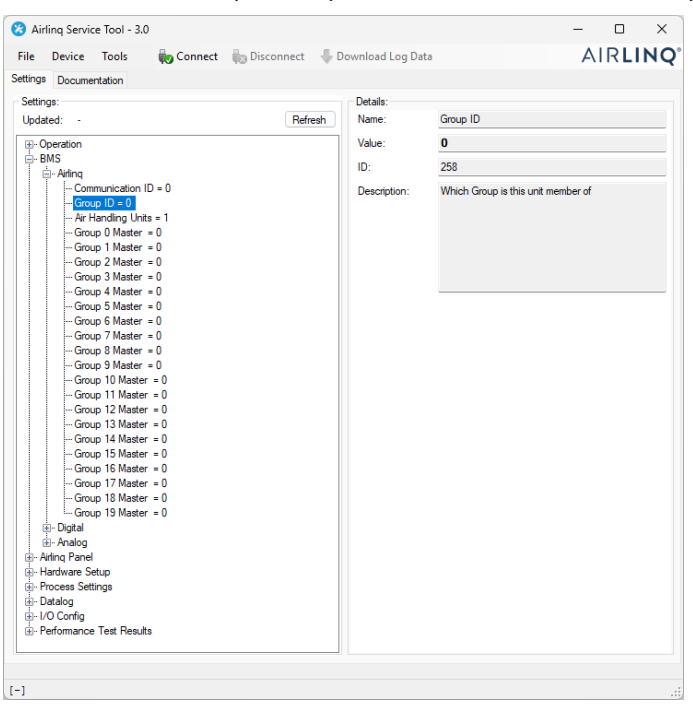

The "Set new value" window opens.

8. Enter the units group number, e.g. "1".

| 🔛 Set New Valu | e                   | —         |          | × |
|----------------|---------------------|-----------|----------|---|
| Name:          | Group ID            |           |          |   |
| Value:         | 0                   |           |          |   |
| ID:            | 258                 |           |          |   |
| Default Value: | 0                   |           |          |   |
| Min Value:     | 0                   |           |          |   |
| Max Value:     | 19                  |           |          |   |
| Description:   | Which Group is this | s unit me | ember of |   |
|                |                     |           |          |   |
|                |                     |           |          |   |
|                |                     |           |          | _ |
| New Value:     |                     |           | 1 5      |   |
|                | Ok                  |           | Cance    | e |

9. Click "OK". The "Set new value" window closes.

10. Select "BMS" / "Airling" / "Communication ID = 0" and press "Enter" on your PC.

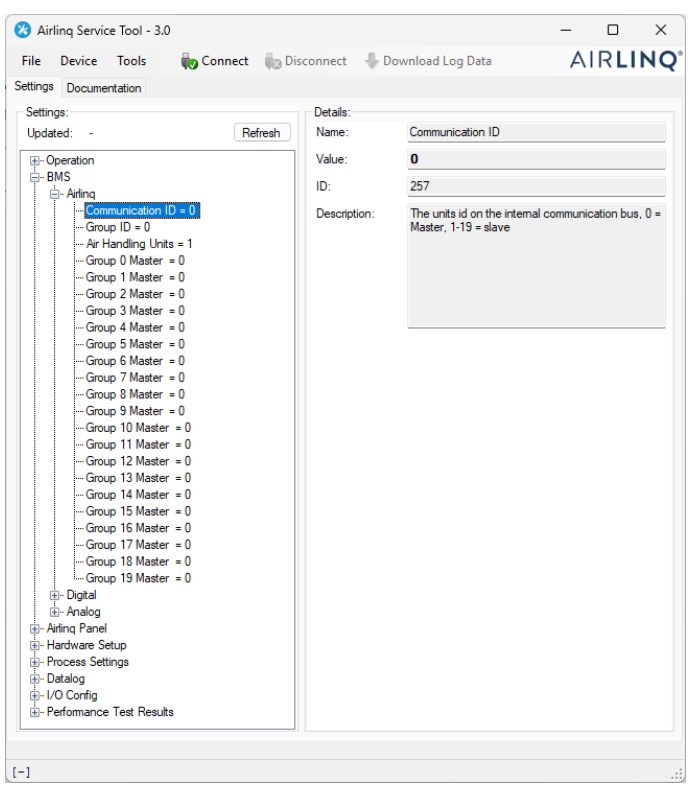

The "Set new value" window opens.

11. Enter the units' Communication ID, e.g."1".

| 💀 Set New Value | X                                                                              |
|-----------------|--------------------------------------------------------------------------------|
| Name:           | Communication ID                                                               |
| Value:          | 0                                                                              |
| ID:             | 257                                                                            |
| Default Value:  | 0                                                                              |
| Min Value:      | 0                                                                              |
| Max Value:      | 19                                                                             |
| Description:    | The units id on the internal<br>communication bus, 0 = Master, 1-19 =<br>slave |
| New Value:      | 1 🚰 💳                                                                          |
|                 | Ok Cancel                                                                      |

12. Click "OK". The "Set new value" window closes, and the "Please re-connect" window opens.

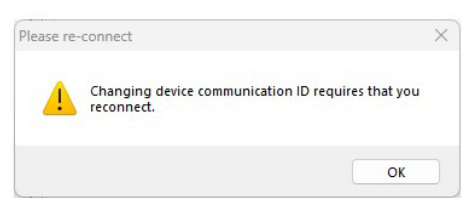

- 13. Click "OK". The control box will restart. The "Please re-connect" window closes.
- 14. Reconnect to check that the new value is valid.

- 15. Switch off the power supply.
- 16. Remove the USB cable from the control box.
- 17. Close the unit.
- 18. Switch the power on.

Repeat the procedure for the rest of the units (ID2, ID3, ID4, ...ID19) in numerical order.

#### 6.4.2 Group control panels for groups 1 to 19

If you have any group control panels in your system these must also be assigned a Group ID and a Communication ID just as the units. It is, however, very important that you follow the numbering listed in Table 8 when it comes to Communication IDs.

Begin with group 1.

- 1. Connect a USB cable to the mini-B USB port on the group control panel.
- 2. Connect a PC via the USB cable. Start the 'Airling Service Tool'.
- 3. Repeat steps 5-6 in section 6.4.1.The program is now connected to the control panel. The "Please select your device" window closes.
- 4. Select "Group Settings" / "Group ID = 0" in the tree structure and press "Enter" on your PC

| Settings:                                          |         | Details:     |                                    |
|----------------------------------------------------|---------|--------------|------------------------------------|
| Jpdated: 10:34:50                                  | Refresh | Name:        | Group ID                           |
| Group Settings Communication ID = 162 Group ID = 0 |         | Value:       | 0                                  |
|                                                    |         | ID:          | 258                                |
| g-User Tool Settings                               |         | Description: | Which Group is this unit member of |
|                                                    |         |              |                                    |
|                                                    |         |              |                                    |
|                                                    |         |              |                                    |
|                                                    |         |              |                                    |
|                                                    |         |              |                                    |
|                                                    |         |              |                                    |
|                                                    |         |              |                                    |

The "Set new value" window opens.

- 5. Enter the number of the group where the control panel is connected.
- 6. Click "OK". The "Set new value" window closes.

7. Select "Group Settings" / "Communication ID = 160" and press "Enter" on your PC

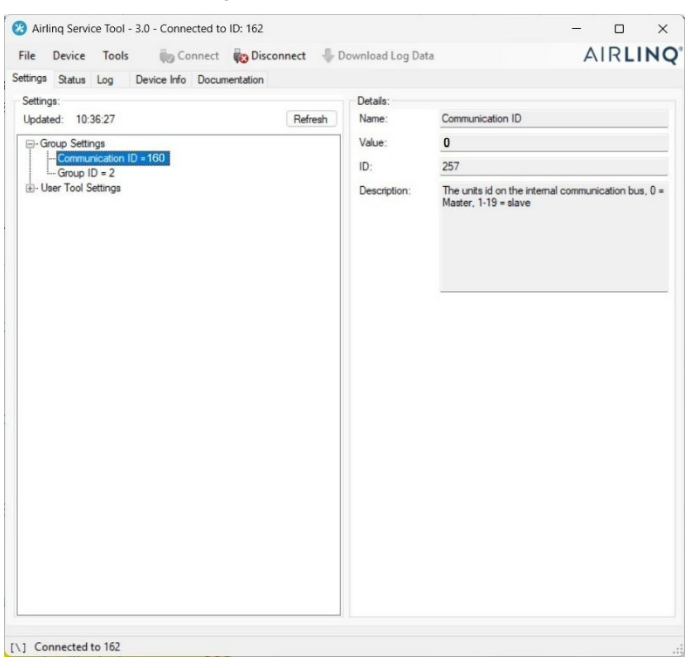

The "Set new value" window opens.

- 8. Enter the ID number from Table 8, e.g. "161" for the panel in group 1.
- 9. Click "OK". The "Set new value" window closes, and the "Please re-connect" window opens.
- 10. Press "Enter" on your PC. The control panel restarts and the "Please re-connect" window closes.
- 11. Remove the cable from the control panel.

Repeat the procedure for any remaining group control panels (ID162, ID163, ID164, ... ID178).

#### 6.4.3 Unit ID0

Unit ID0 is the overall master of the entire system. This unit must be progammed with information of how many units the system contain as well as information on any group masters.

- 1. Repeat steps 1-6 in section 6.4.1.
- 2. Select "BMS" / "Airlinq" / "Air Handling Units = 1" in the tree structure and press "Enter" on your PC.

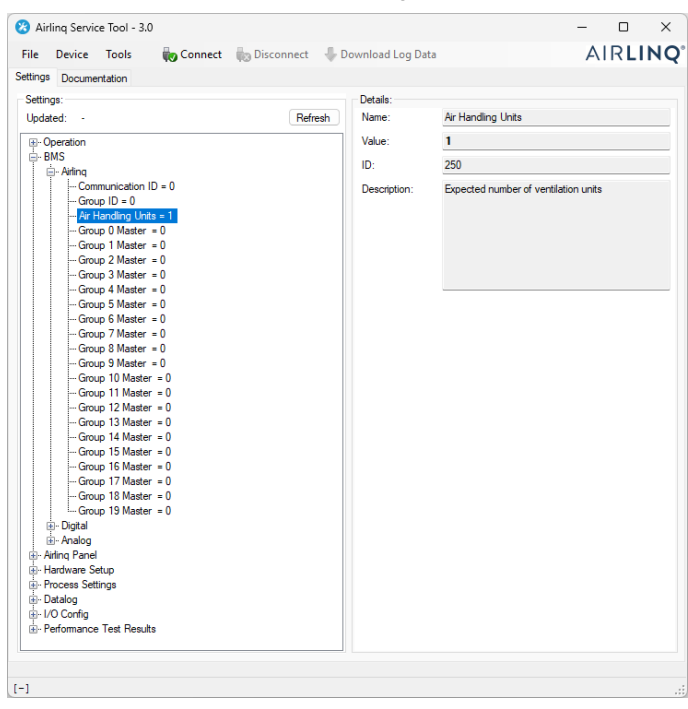

The "Set new value" window opens.

3. Enter the number of units in the system, e.g. "12" for a total of 12 units.

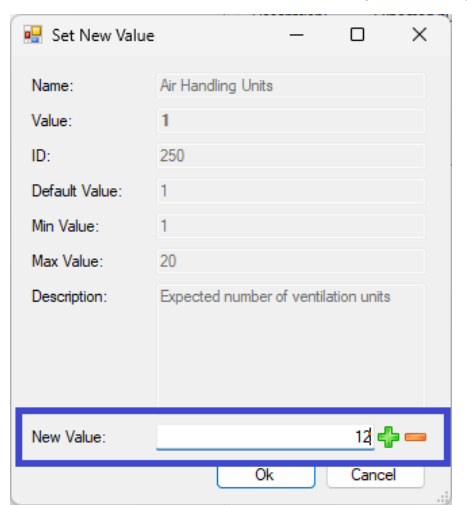

4. Click "OK". The "Set new value" window closes.

5. Select "BMS" / "Airling" / "Group 1 Master = 0" in the tree structure and press "Enter" on your PC.

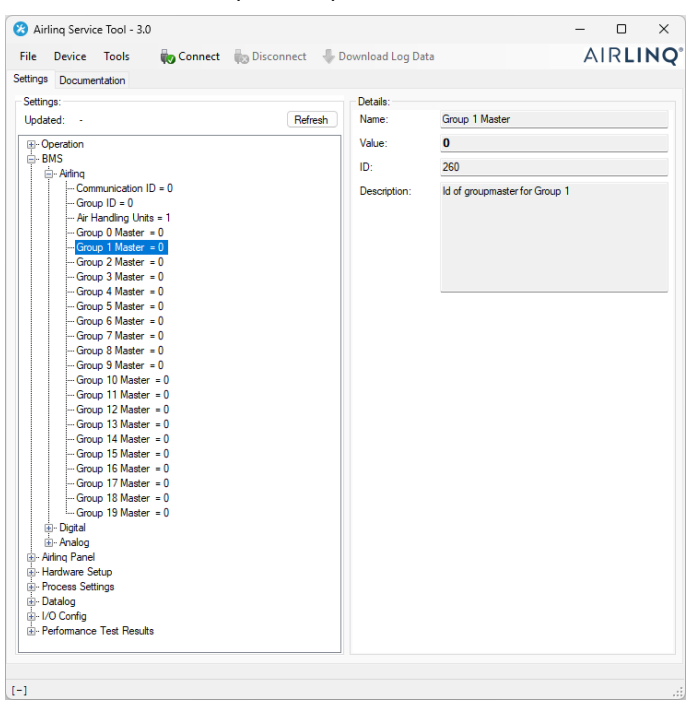

The "Set new value" window opens.

6. Enter the Communication ID of the group master in Group 1, e.g. "2".

| 🖳 Set New Valu | ie — 🗆 X                      |
|----------------|-------------------------------|
| Name:          | Group 1 Master                |
| Value:         | 0                             |
| ID:            | 260                           |
| Default Value: | 0                             |
| Min Value:     | 0                             |
| Max Value:     | 19                            |
| Description:   | ld of groupmaster for Group 1 |
| New Value:     | 2 🛟 🚥                         |
|                | Ok Cancel                     |

- Click "OK". The "Set new value" window closes.
   All units in Group 1 will now be controlled by the group master, in the example above the unit with Communication ID2.
- Repeat steps 5-7 for all groups in the system until all your group masters have been programmed.
   ("Group 0 Master = 0", "Group 1 Master = 0", "Group 2 Master = 0", "Group 19 Master = 0" in the tree structure).
   (Group Master in group 0 is usually ID0).
- 9. Repeat steps 15-18 in section 6.4.1.

This concludes the system programming.

### 7 Network connections

### 7.1 Ethernet connection (for Airling® Online)

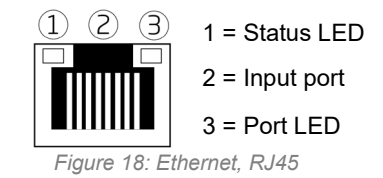

#### 7.1.1 Test

The status LED is orange when the unit is connected to the power supply. When the module is connected to a local network, the port LED is green.

#### 7.1.2 Cable recommendation

We recommend using a CAT 5e STP (Shielded Twisted Pair) data cable with an RJ45 connector. The maximum recommended cable length is 70 meters.

#### 7.1.3 Identification

Each network module has a unique MAC address on delivery. The MAC address is located on a label delivered with the module/glued onto the control box in the unit. For example:

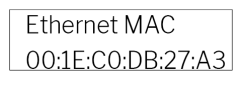

Figure 19: MAC address

The unit's serial number is transferred to the network module. The ethernet card should be connected to a switch/hub with a patch cable to establish a connection to Airling Online, once this is done, you can communicate with the unit via Airling<sup>®</sup> Online.

#### 7.1.4 Unit connections

#### 7.1.4.1 AQC-L box

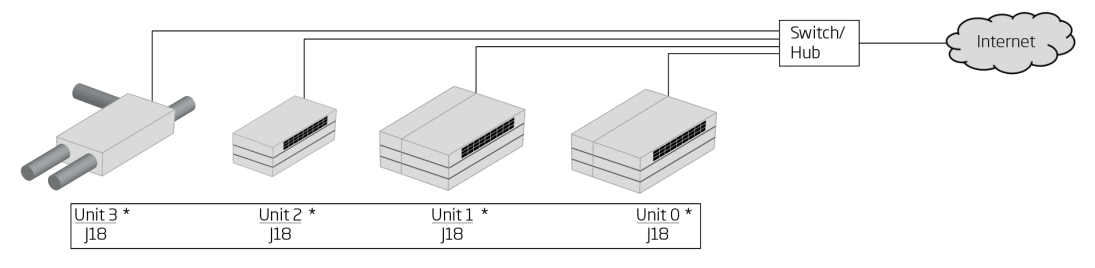

Figure 20: Ethernet, unit connections

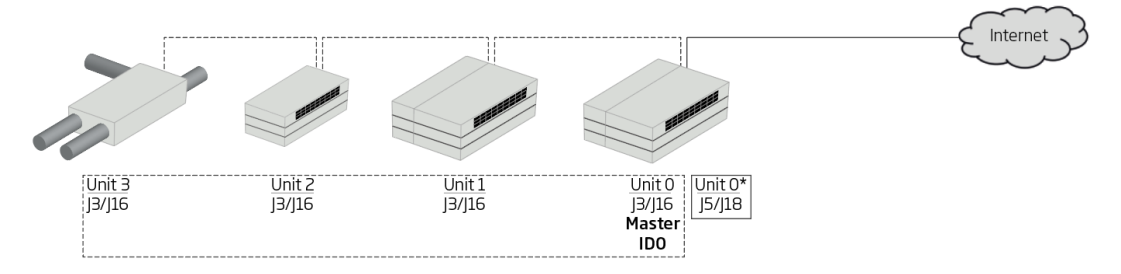

Figure 21: Airling BMS and Airling<sup>®</sup> Online, unit connections

### 7.2 MODBUS® RTU RS485

|                          | Pin 1 | Signal common/GND                             |  |  |  |
|--------------------------|-------|-----------------------------------------------|--|--|--|
|                          | Pin 2 | Bus-B input                                   |  |  |  |
| MODBUS <sup>®</sup> plug | Pin 3 | Bus-B output                                  |  |  |  |
|                          | Pin 4 | Bus-A input                                   |  |  |  |
|                          | Pin 5 | Bus-A output                                  |  |  |  |
| D9                       | MODBL | MODBUS <sup>®</sup> communication, yellow LED |  |  |  |
| D8                       | MODBL | JS <sup>®</sup> error, red LED                |  |  |  |

Table 9: MODBUS®

#### DIP switch:

| SW1                          | "On" for the first and last unit in the chain. "Off" for all other units. |  |  |
|------------------------------|---------------------------------------------------------------------------|--|--|
| SW2/3                        | "On" when the bus requires "failsafe biasing", or "Off"                   |  |  |
| Table 10: DIR quitab actions |                                                                           |  |  |

Table 10: DIP switch settings

#### 7.2.1 Test

LED D8 signals a fault (flashes red) until the module is programmed.

#### 7.2.2 Addressing

| Register | Parameter | Designation      | Value             |
|----------|-----------|------------------|-------------------|
| 40001    | ID402     | Modbus Address   | 3                 |
| 40002    | ID403     | Modbus Baud Rate | 19200             |
| 40003    | ID404     | Modbus Parity    | Even (1 Stop bit) |

Table 11: MODBUS® adressing

Addressing can be performed using the 'Airling Service Tool' or directly via the network.

DIP switches SW1, SW2, and SW3 must be set in compliance with the system's standard and installation.

#### 7.2.3 Cable recommendation

Shielded Twisted Pair (STP) data cable (2+1 or 2x2) according to "Modbus Serial Line Protocol and Implementation Guide V1.02". See <u>www.modbus.org</u>.

An AWG 24 STP data cable (2+1 or 2x2) is usually adequate for MODBUS® data communication. The shield is placed on the frame, see Figure 22.

### 7.2.4 Unit connections

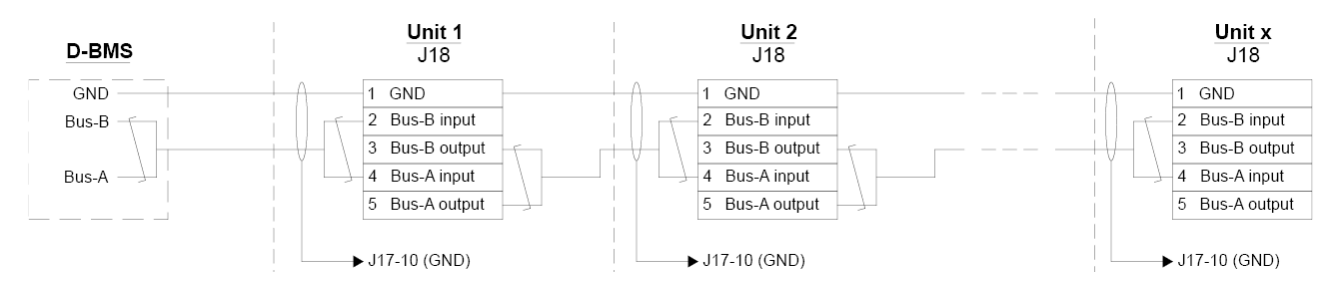

Figure 22: MODBUS<sup>®</sup>, unit connections

### 7.3 BACnet<sup>™</sup>

#### 7.3.1 BACnet<sup>™</sup>/IP

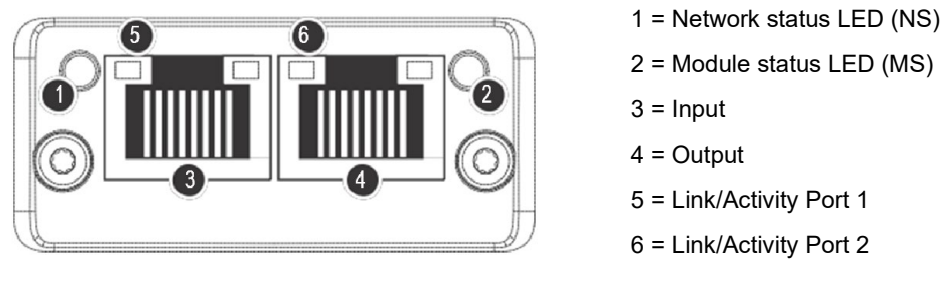

Figure 23: BACnet<sup>™</sup> /IP

#### 7.3.1.1 Test

Check that the module status LED (2) has a green light. You can also use a PC connected directly to the network module to scan the network. To do this you can use the IP configuration tool program available on Airmaster's website.

#### 7.3.1.2 Identification

Each network module has a unique Unit ID. The ID number is located on a label delivered with the module/glued onto the control box in the unit. For example:

| AQC BACNET |  |
|------------|--|
| 1988169    |  |

Figure 24: Network module ID example

Use the 'Airling Service Tool' to read the ID number, it is displayed in the 'Status' window.

#### 7.3.1.3 Cable recommendation

At least one AWG 24 CAT 5e STP (Shielded Twisted Pair) data cable with RJ45 connector. The maximum recommended length for an IP segment with AWG 24 cables is 70 meters.

#### 7.3.1.4 Unit connections

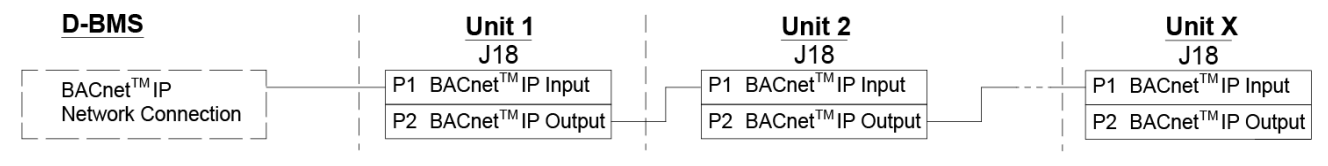

Figure 25: BACnet<sup>™</sup> /IP, unit connections

### 7.3.2 BACnet<sup>™</sup> MS/TP

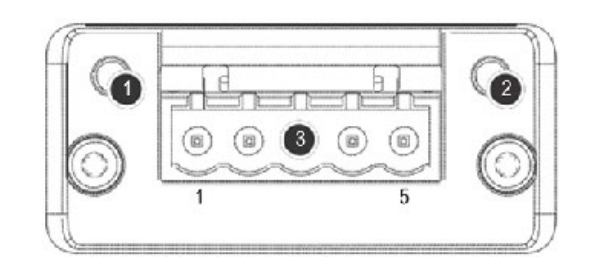

Figure 26: BACnet<sup>™</sup> MS/TP

| 1 |                          | Network status LED (NS) |                   |  |
|---|--------------------------|-------------------------|-------------------|--|
| 2 |                          | Module status LED (MS)  |                   |  |
| 3 | BACnet <sup>™</sup> plug | Pin 1                   | Signal common/GND |  |
|   |                          | Pin 2                   | Data - / Bus-B    |  |
|   |                          | Pin 3                   | Shield            |  |
|   |                          | Pin 4                   | Data + /Bus-A     |  |
|   |                          | Pin 5                   | -                 |  |

Table 12: BACnet<sup>™</sup>

#### 7.3.2.1 Test

Check that the module status LED (2) has a green light.

#### 7.3.2.2 Addressing

| Index | Parameter | Name                   | Value |
|-------|-----------|------------------------|-------|
| 128   | ID405     | BACnet MS/TP Adress    | 0     |
| 129   | ID406     | BACnet MS/TP Baud Rate | 9600  |

Table 13: BACnet<sup>™</sup> MS/TP

Addressing can be performed using the 'Airling Service Tool' or directly via the network.

#### 7.3.2.3 Cable recommendation

Shielded Twisted Pair (STP) data cable (2+1 or 2x2) according to "ANSI/ASHRAE Addendum to ANSI/ASHRAE Standard 135-2008".

- Characteristic impedance between 100 and 130 ohms.
- Capacitance between the wires must be less than 100 pF per meter.

The maximum recommended length in an MS/TP segment with an AWG 18 cable is 1200 m. The shield is placed on the frame see Figure 27.

#### 7.3.2.4 Unit connections

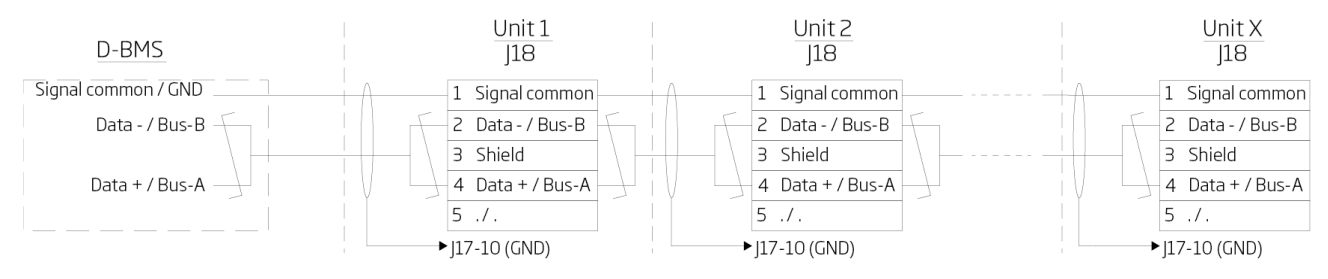

Figure 27: BACnet<sup>™</sup> MS/TP, unit connections

### 8 Commissioning

When mounting and installation of the unit is complete the basic operating functions must be checked.

With Airling BMS systems, general settings can be made for the whole system or groups. However, unit-specific settings must be set on each unit individually, using the 'Airling Service Tool'.

- Close the unit.
- Switch the power supply on.
- For units with Airling® Orbit control panel:

The control panel's "Startup Guide" will automatically start when the unit is started for the first time. It can also be activated manually from the "Settings - Startup Guide" menu item. Further details are available in the "Operation and Maintenance" manual supplied with the unit. Follow the instructions in the Startup Guide closely, finishing with the start up of the unit.

- Check that extract air and inlet air draw and blow, respectively.
- Perform other settings using a PC running the 'Airling Service Tool'. Enter all data required by the "Operation and Maintenance" manual and the instructions in the program.
- Once the settings have been made stop the unit temporarily.
- Restart the unit.
- Check the inlet flow pattern in the room at max. airflow. Adjust the inlet flow pattern according to the guide in the "Operation and Maintenance" manual if necessary.
- Optionally complete the "Performance Test" using a PC running the program 'Airling Service Tool'

Filter calibration will automatically be performed after 25 hours of operation if this is not done during commissioning.

## Appendix A Wiring diagrams for typical Airling BMS systems

### Individual units, one system control panel

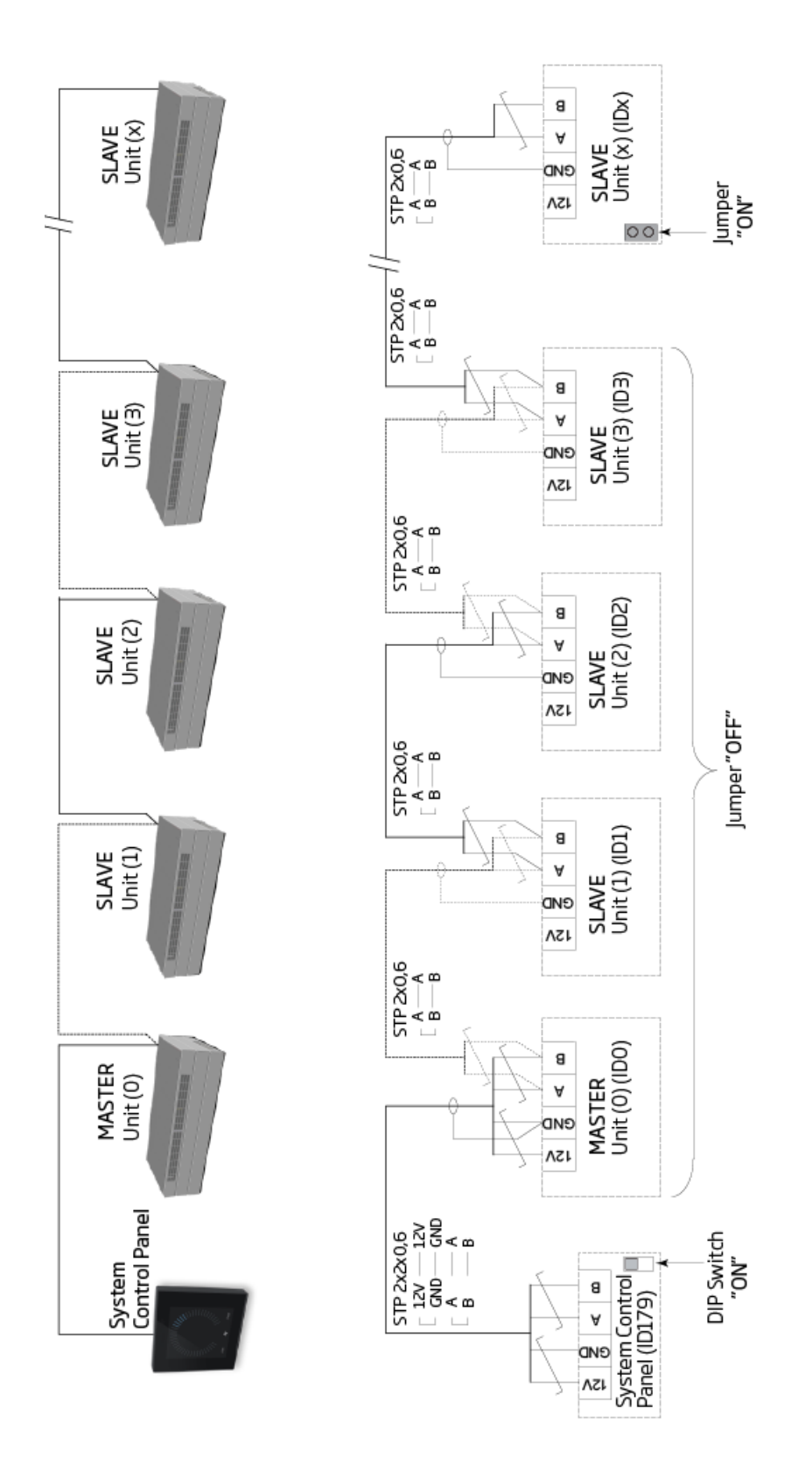

### Combined system

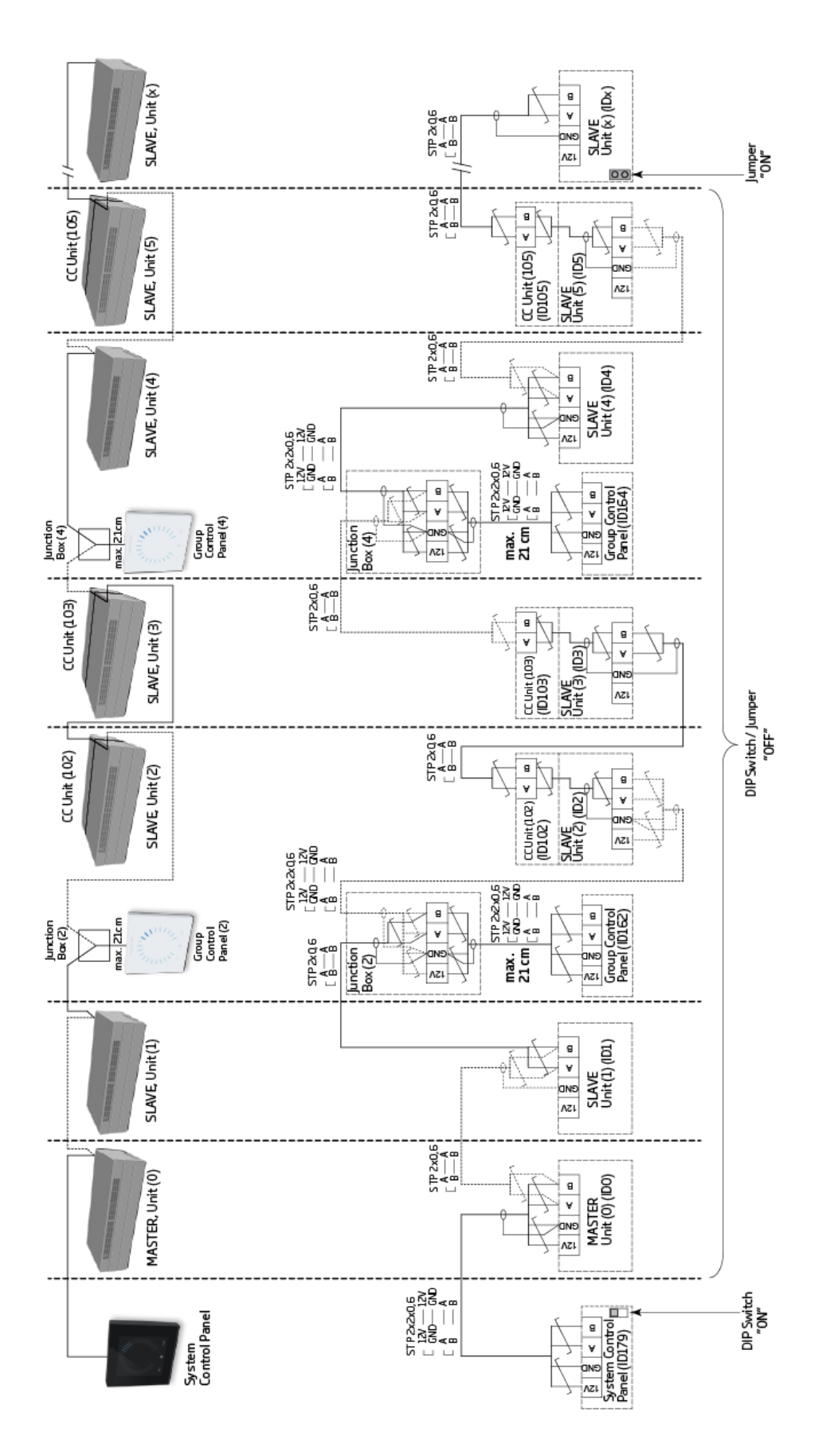

### Appendix B Error descriptions

Start-up problems may be due to a simple installation error. Please look through the error descriptions below to ensure that the installation has been carried out correctly.

#### Error: The Airling® Orbit control panel's air indicator is moving from one side to the other.

Cause: Data connection from control panel to unit disconnected.

#### Error: None of the equipment with a 12 volt supply is functioning.

Cause: The leads to "0-10 V" and "GND" are the wrong way around.

#### Airling BMS:

#### Error: The Airling® Orbit control panel shows random warnings and/or alarms.

Cause: The data connection cable is connected to 12V, GND, A and B for all units. The connection must be corrected.

# Error: One or more of the units in the system cannot be seen on the communication bus with the 'Airling Service Tool', Airling User Tool program, or on the Airling® Orbit control panel.

Cause:

- Some units are not connected to the power supply.
- Data communication cables (A and B) are connected the wrong way.
- Data connection to individual units is disconnected or not installed correctly.
- Communication ID or group ID for some units is programmed incorrectly.
- Jumper/switches are not set correctly.

#### Error: The Airling® Orbit control panel is reporting an error.

Cause: Short circuit in the data communication between A and B.

#### Error: The Airling® Orbit control panel is not working (no light in the panel).

#### Cause:

- 12 V and GND have been connected the wrong way.
- 12 V and/or GND not connected or disconnected.

# Error: The Airling® Orbit control panel is not working (no light in the panel) or no data communication on the bus.

Cause: GND to the control panel is not connected or is disconnected.

# Error: Unit stopped due to a condensate alarm although there is no condensation in the condensate tray, and the Airling® Orbit control panel is not working (no light in the panel).

Cause: Short circuit between 12 V and GND.

#### Error: Group settings cannot be seen on one or more of the units with communication ID ID1, ID 2, ... ID 19.

Cause:

- Data connection is disconnected or not installed.
- Data communication cables (A and B) are connected the wrong way around.
- Communication ID or group ID for some units is programmed incorrectly.
- Some units are not installed according to the Airling BMS chart.
- Jumper/switches for some units are not set correctly.

# AIRMASTER

Airmaster A/S

Industrivej 59 9600 Aars Denmark +45 98 62 48 22 info@airmaster.dk www.airmaster.dk

16104\_REV01\_2024-12-19

Errors and omissions excepted. Subject to change without notice. Original user instruction.